# Digitálně šířené placené programy

Každý účastník kabelové televize Elsat v rozvodu České Budějovice si po zakoupení digitálního Set Top Boxu může libovolně předplácet programy ze speciální digitální nabídky. Změny lze provádět vždy do 25. dne v měsíci a to na měsíc následující. Do tohoto dne musí být též uskutečněny platby předplatného.

|   | Balík         | Programy v balíku                            | Měsíční | Info                    |
|---|---------------|----------------------------------------------|---------|-------------------------|
|   |               |                                              | paušál  |                         |
| 1 | HBO           | HBO, HBO 2, HBO Comedy*                      | 250,    | www.hbo.cz              |
| 2 | Cinemax       | Cinemax, Cinemax 2                           | 230,    | www.cinemaxtv.cz        |
| 3 | Hustler       | Hustler TV (pouze v době 22:00 – 6:00 hodin) | 110,    | www.hustlertveurope.com |
| 4 | HBO + Cinemax | HBO, HBO 2, Cinemax, Cinemax 2, HBO          | 390,    |                         |
|   |               | Comedy*                                      |         |                         |

#### Přehled nabízených digitálních placených programů:

\* Program HBO Comedy bude do nabídky zařazen na podzim 2007

## Předplatné je možné hradit:

- osobně na našem zákaznickém oddělení Bezdrevská 1082/9, České Budějovice
- bezhotovostním převodem na účet číslo 74817873/0300 v ČSOB a to s příslušným variabilním symbolem (najdete na smlouvě)

### Změny nabídek je možné provádět:

- telefonicky na číslech 385 524 086, 385 524 088
- osobně na našem zákaznickém oddělení Bezdrevská 1082/9, České Budějovice
- přes síť Internet na adrese http://platby.elsat.cz

# Přehled plateb a změny nabídek digitálních placených programů přes webové rozhraní v síti Internet

Na adrese http://platby.elsat.cz je možné sledovat platby za kabelovou televizi, digitální placenou nabídku i službu pro přístup do sítě Internet od naší společnosti.

Po zadání adresy do internetového prohlížeče se dostanete na přihlašovací formulář, kde je třeba vyplnit přihlašovací jméno (login) a heslo. Přihlašovacím jménem je Váš variabilní symbol pro platby za kabelovou televizi. Heslo jste obdrželi na složence nebo na dokladu o platbě za kabelovou televizi. Kliknutím na tlačítko "Přihlásit" provedete přihlášení. *Pokud máte od naší společnosti přípojku Internetu, je možné pro přihlášení (po vybrání položky "Internet" v nabídce "Systém") též využít číslo Vaší internetové statistiky a příslušné heslo, které naleznete na "Protokolu o zřízení přípojného bodu" (byl Vám předán při instalaci internetové přípojky našimi techniky).* 

Pokud bude přihlášení do systému úspěšné, zobrazí se menu se záložkami "Kabelová televize", "Internet", "Digitální televize", "Analogové HBO", "Užitečné odkazy", "Odhlásit" (položky v menu se nemusí zobrazit všechny, záleží na dostupnosti konkrétní služby).

Pro přehled plateb či změnu nabídky vyberte záložku "Digitální televize". Zobrazí se zde informace pro Vámi vlastněný Set Top Box(y). U každého je možné sledovat a nastavovat nabídky zvlášť. Pro rozlišení Boxů je zde uvedeno jejich sériové číslo a číslo příslušné karty. Kolonka "Aktuální předplatné" udává stav v aktuálním měsíci, tento již nelze měnit. "Objednávka na příští měsíc" je námi již akceptovaná objednávka na následující měsíc (ta je vždy automaticky aktualizována do několika pracovních dnů poté, co provedete změny). **Pokud na Vašem kontě nebude dostatek volných peněžních prostředků, nebude následující měsíc změna provedena a služba bude pozastavena!** Objednávku na příští měsíc můžete libovolně měnit. Pomocí zaškrtávacích políček vyberte příslušnou nabídku (nabídky), vpravo od nich budete informováni o aktuální ceně. Po stisknutí tlačítka "Odeslat změnu" bude Váš požadavek zanesen do systému. Námi ještě nezpracované změny lze aktualizovat odesláním nové objednávky případně zrušit tlačítkem "Zrušit změnu".

Pod objednávkovým formulářem naleznete "Přehled plateb" s aktuálním stavem Vašeho předplatného. Pro odhlášení ze systému klikněte na záložku "Odhlásit" a zavřete okno internetového prohlížeče.